# **Approve Documents**

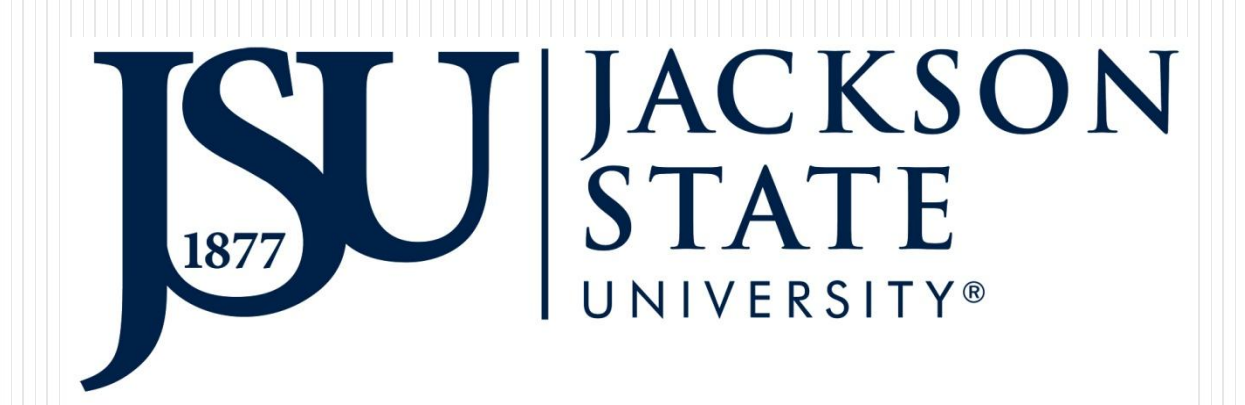

# **Email Notification for Approval**

## R0140803 from Eugenia Scott needs your approval - First Notice

#### finance@jsums.edu

to keilani.r.vani. 🖃

Dear Keilani Vanish,

Please approve the following document, R0140803, in amount of \$440.50. The document was originated by Eugenia Scott.

Thank you. Eugenia Scott Email: <u>eugenia.m.scott@jsums.edu</u>

Approvers will get an email notification when there is a document that require their approval Documents that start with R – requisition I – invoice J – budget transfer

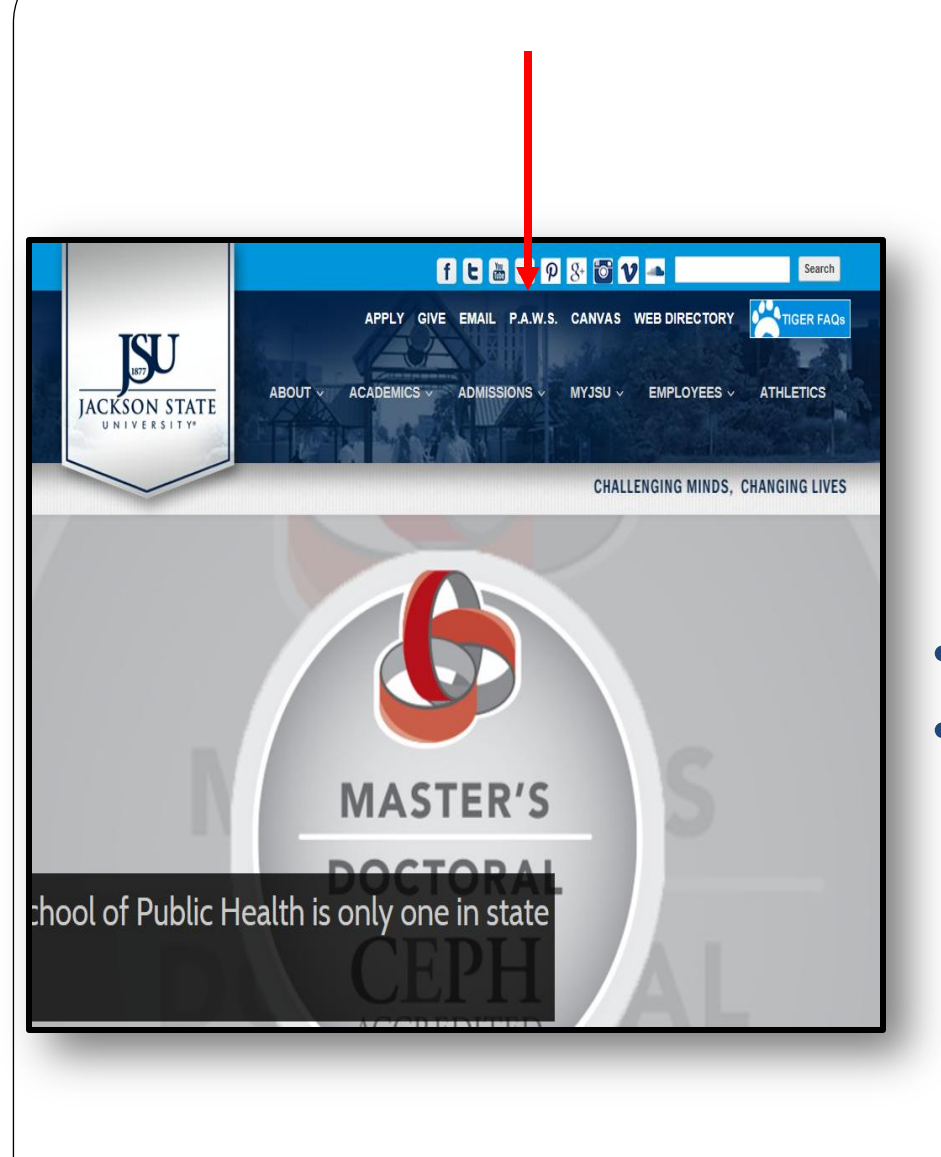

# •Go to <u>www.jsums.edu</u> •Click PAWS

| JSSU P.A.W.S<br>Dersonal Access to Web Services                                                                    |       |
|----------------------------------------------------------------------------------------------------|-------|
|                                                                                                    |       |
| Jackson State University's Homepage<br>Enter Secure Area (JSU PAWS)<br>Prospective Students<br>Apply for Admission | Click |
| General Financial Aid<br>Campus Directory<br>Class Schedule<br>Course Catalog<br>Alumni and Friends                |       |
| Cayuse 424<br>Canvas<br>RELEASE: 8.8.3                                                                             |       |

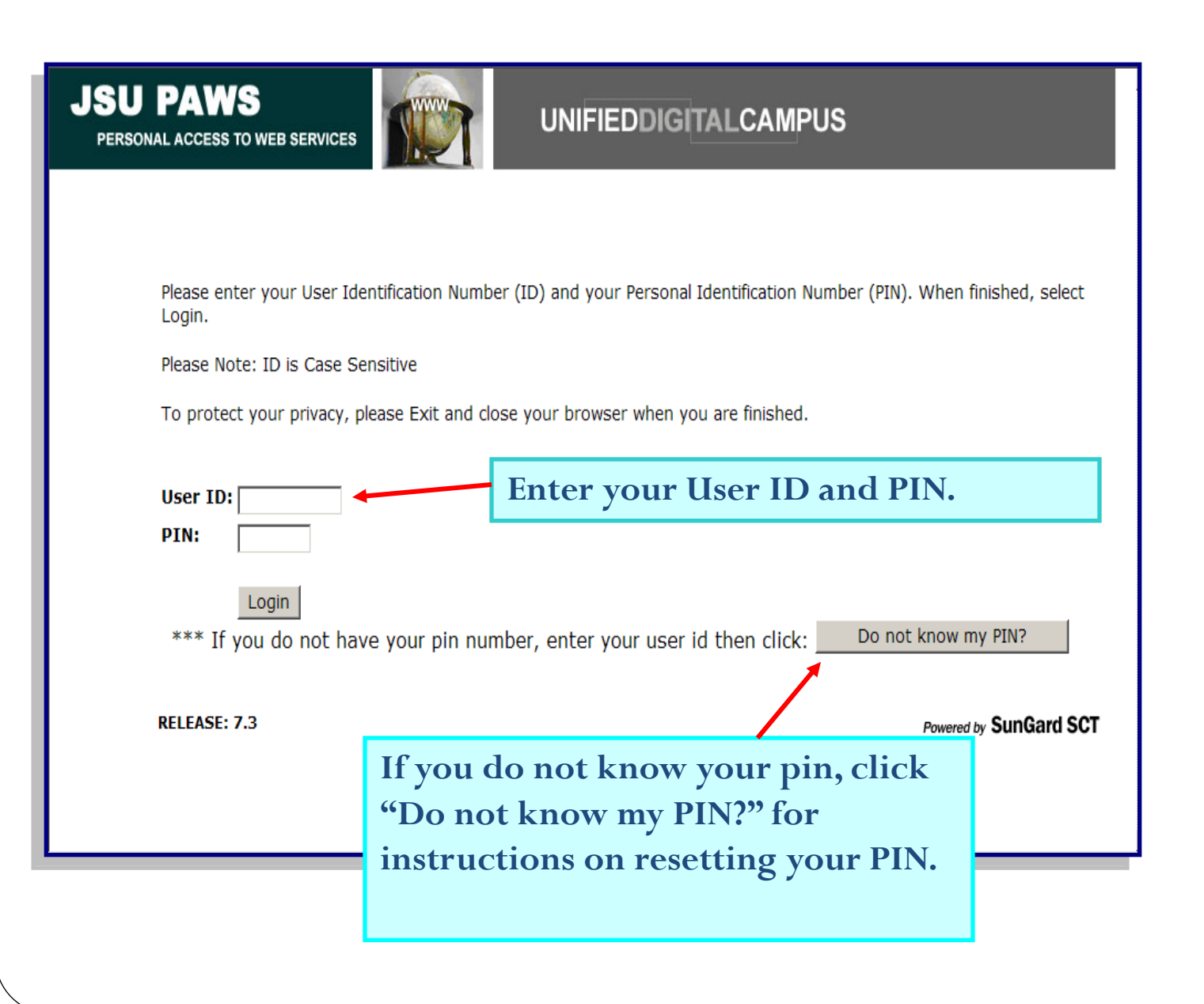

| JSU PAWS<br>PERSONAL ACCESS TO WEB SERVICES UNIFIEDDIGITAL CAMPUS                                                                                                    |
|----------------------------------------------------------------------------------------------------|
| Personal Information Alumni and Friends Student and Financial Aid Employee Finance                                                                                                    |
| Search Go ACCESSIBILITY SITE MAP HELP EXIT                                                                                                    |
| Main Menu                                                                                                    |
| Welcome, Janieth F. Wilson Adams, to JSU PAWS (Personal Access to Web Services ! Last web access on Oct 25, 2007 at 10:41 am                                                                                                    |
| Personal Information<br>Update addresses, contact information or marital status; review name or social security number change in ormation; Change your PIN; Customize your directory<br>profile.                                                                                       |
| Alumni                                                                                                    |
| Find classmates, communicate, career advisor, job posting, online giving, volunteer.                                                                                                    |
| Student & Financial Aid                                                                                                    |
| Apply for Admission, Register, View your academic records and Financial Aid                                                                                                    |
| Employee<br>Time cheets, time off, benefits, leave or job data, paystubs, W2 and T4 forms W4 data                                                                                                    |
| Old WebTailor Administration                                                                                                    |
| Customize a web menu or procedure, a graphic element, a set of information text, a set of menu items; pdate user roles; Customize a web module, web rules,<br>WebTailor parameters; Customize a login return location; Customize WebTail or overrides, global user in srface settings. |
| WebCT.com, The e-Learning Hub                                                                                                    |
| Find online help, research tools, discussions, and more!                                                                                                    |
| Finance                                                                                                    |
| Create or review financial documents, budget information, approvals.                                                                                                    |
| Course Syllabi                                                                                                    |

| JSU PAWS<br>PERSONAL ACCESS TO WEB SERVICES UNIFIEDDIGITA                                                                                                    | LCAMPUS                                                                      |
|----------------------------------------------------------------------------------------------------|------------------------------------------------------------------------------|
| Personal Information Alumni and Friends Student and Financial Aid Employee Finance                                                                             | RETURN TO MENU SITE MAP HELP EXIT                                            |
| Budget Queries<br>Encumbrance Query<br>Requisition<br>Purchase Order<br>Approve Documents<br>View Document<br>Budget Transfer<br>Multiple Line Budget Transfer | Documents"                                                                   |
| [ Budget Queries   Encumbrance Query   Requisition   Purchase Order   Approve Docun<br>Line Budget Transfer ]<br>RELEASE: 7.1                                  | nents   View Document   Budget Transfer   Multiple<br>Powered by SunGard SCT |

# JSU PAWS

PERSONAL ACCESS TO WEB SERVICES

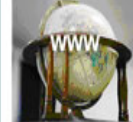

## UNIFIEDDIGITALCAMPUS

| Personal Information Alumni and Friends Student and Financial Aid                                     | Employee Finance                                                                                                    |  |  |  |  |  |
|----------------------------------------------------------------------------------------------------|----------------------------------------------------------------------------------------------------|--|--|--|--|--|
| Search Go                                                                                             | MENU SITE MAP HELP EXIT                                                                                                  |  |  |  |  |  |
| Approve Documents                                                                                     | Make sure User ID is                                                                                                    |  |  |  |  |  |
| Enter Approval Parameters         User ID       SFSJAX         Document Number:                       | populated.<br>Then you may enter the<br>document number or select one<br>of the other available options.<br>Submit query |  |  |  |  |  |
| [ Budget Queries   Encumbrance Query   Requisition   Purchase Or<br>Multiple Line Bud<br>RELEASE: 7.0 | rder   Approve Documents   View Document   Budget Transfer  <br>lget Transfer ]<br><i>Powered by</i> <b>SunGard SCT</b>  |  |  |  |  |  |

# Click on the document number to View before approving/disapproving

### Approve Documents

Select the Document Number link to display the details of a document. Select the History link to display the approval history of the document. Select the Approve link, if enabled, to approve the document. Select the Disapprove link, if enabled, to approve the document.

#### **Queried Parameters**

| User ID          | JOO128805   | Keilani Vanish |
|------------------|-------------|----------------|
| Document Number: |             |                |
| Documents Shown: | Next Approv | er             |

#### Approve Documents List

| Next Approver | <b>Type NSF</b> | Change Seq# | Sub# | Originating User | Amount   | Queue Type | Document | History | Approve | Disapprove |
|---------------|-----------------|-------------|------|------------------|----------|------------|----------|---------|---------|------------|
| Y             | PO              |             |      | JOO128805        | 390.00   | DOC        | P0028766 | History | Approve | Disapprove |
|               | REQ             |             |      | JOO128805        | 200.00   | DOC        | R0029293 | History | Approve | Disapprove |
|               | REQ             |             |      | JOO128805        | 5,000.00 | DOC        | R0029294 | History | Approve | Disapprove |
|               | REQ             |             |      | JOO128805        | 150.00   | DOC        | R0029295 | History | Approve | Disapprove |
|               | ٧L              |             | 0    | JOO128805        | 100.00   | DOC        | J0026370 | History | Approve | Disapprove |
|               | ענ              |             | Ο    | JOO128805        | 4,000.00 | DOC        | JOO26371 | History | Approve | Disapprove |
|               | νc              |             |      | J00128805        |          |            | J0026372 | History |         | Disapprove |

#### Requisition Header

| Requisition   | Order Date     | Trans Date    | Deliver   | y Date | Print Da  | te           | otal |
|---------------|----------------|---------------|-----------|--------|-----------|--------------|------|
|               |                |               |           |        |           |              |      |
| R0140802      | Aug 18, 2017   | 'Aug 18, 201  | 7 Aug 18, | 2017   |           | 46           | 3.23 |
|               |                | -             | 1         |        | •         | L.           |      |
| Origin:       | SELF_SERVIC    |               |           |        | <u> </u>  |              |      |
| Complete:     | Y              | Approved:     | N         |        | Type:     | Procuren     | nent |
| Cancel Reason | :              |               |           |        | Date:     |              |      |
| Requestor:    | Eugenia Scot   | t             | 220000    |        | College o | of Education |      |
| Phone Number  | : 601-979- X 2 | 433           |           |        |           |              |      |
| E-mail:       | eugenia.m.sc   | ott@jsums.ed  | du        |        |           |              |      |
| Accounting:   | Document Le    | vel           |           |        |           |              |      |
| Ship to:      | Central Recei  | ving          |           |        |           |              |      |
| •             | 1325 Hatties   | burg Street   |           |        |           |              |      |
|               | Old Shepard    | Bda 1st       |           |        |           |              |      |
|               | Jackson, MS    | 39204         |           |        |           |              |      |
| Attention:    | Eugenia Scot   | t             |           |        |           |              |      |
| Contact:      |                |               |           |        |           |              |      |
| Phone Number  | :              |               |           |        |           |              |      |
|               | -              |               |           |        |           |              |      |
| Vendor:       | J00482374      | Gilbert, Nadi | ne S.     |        |           |              |      |
|               | P.O. Box 358   | 5             |           |        |           |              |      |
|               | Jackson, MS    | 39207         |           |        |           |              |      |
| Phone Number  | : 601-750-051  | 1             |           |        |           |              |      |
| Fax Number:   |                |               |           |        |           |              |      |
| remicommod    | ILYDescripti   | on            |           |        | Drice     | t Amount     |      |
|               |                |               | 90        |        | FILEEX    | e Amount     |      |
|               |                |               | Dis       | C A    | IDE       | Тах          | Co   |
| 1             | USB flash      | drives 4GBI   | EA 1      | 5      | 26        | 390.00       |      |
|               |                | 1             | 0.0       | 0      | 0.00      | 0.00         | 390  |
| I             |                |               | I         |        | I         |              |      |

## View Entire Document Verify Items ordered, amount, and budget

#### Purchase Order Accounting

| Seq#  | COA   | FY  | Index   | Fund     | Orgn   | Acct   | Prog | Actv | Locn | Proj | NSFSusp | NSFOVE | Susp | Amount |
|-------|-------|-----|---------|----------|--------|--------|------|------|------|------|---------|--------|------|--------|
| 1     | נ     | 11  |         | 100000   | 100000 | 752030 | 60   |      |      |      | N       | N      | N    |        |
|       |       |     |         |          |        |        |      |      |      |      |         |        |      | 390.00 |
|       |       |     |         |          |        |        |      |      |      |      |         |        |      |        |
| lotal | orais | pla | yed sec | quences: |        |        |      |      |      |      |         |        |      |        |
|       |       |     |         |          |        |        |      |      |      |      |         |        |      | 390.00 |
| 1     |       |     |         |          |        |        |      |      |      |      |         |        |      |        |

390.00

🖋 No Related Documents Available

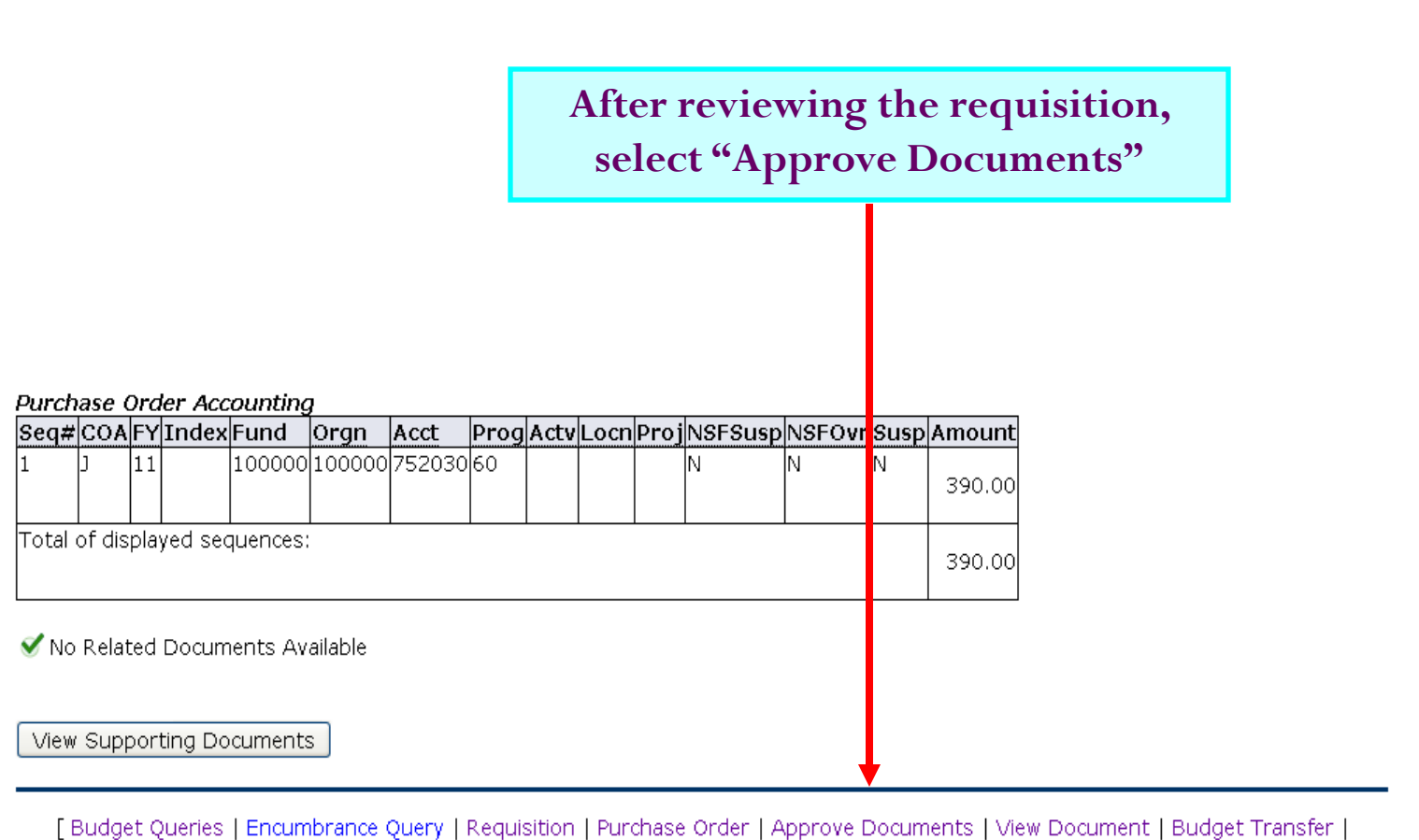

Multiple Line Budget Transfer | Delete Finance Template ]

RELEASE: 8.2

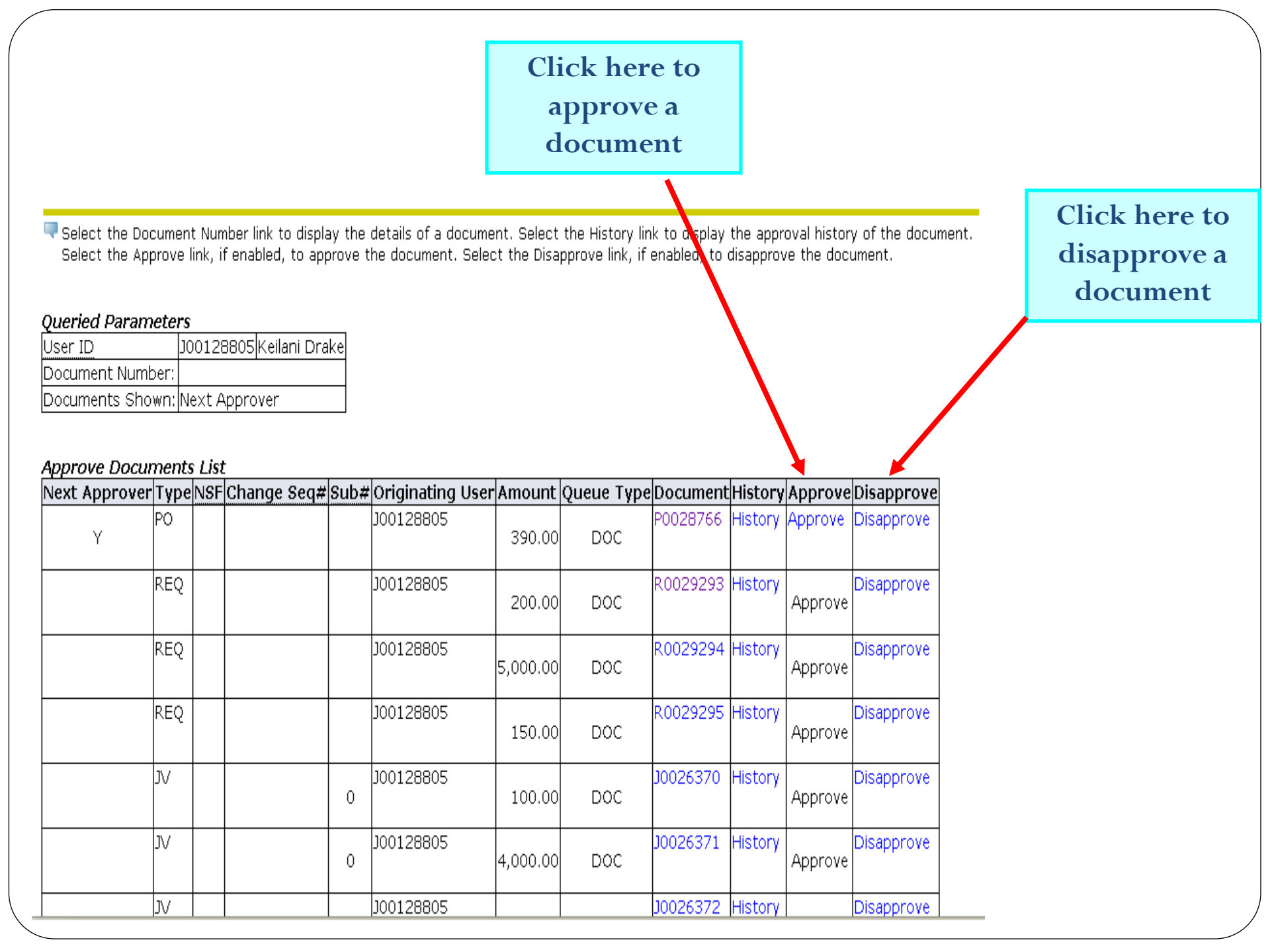

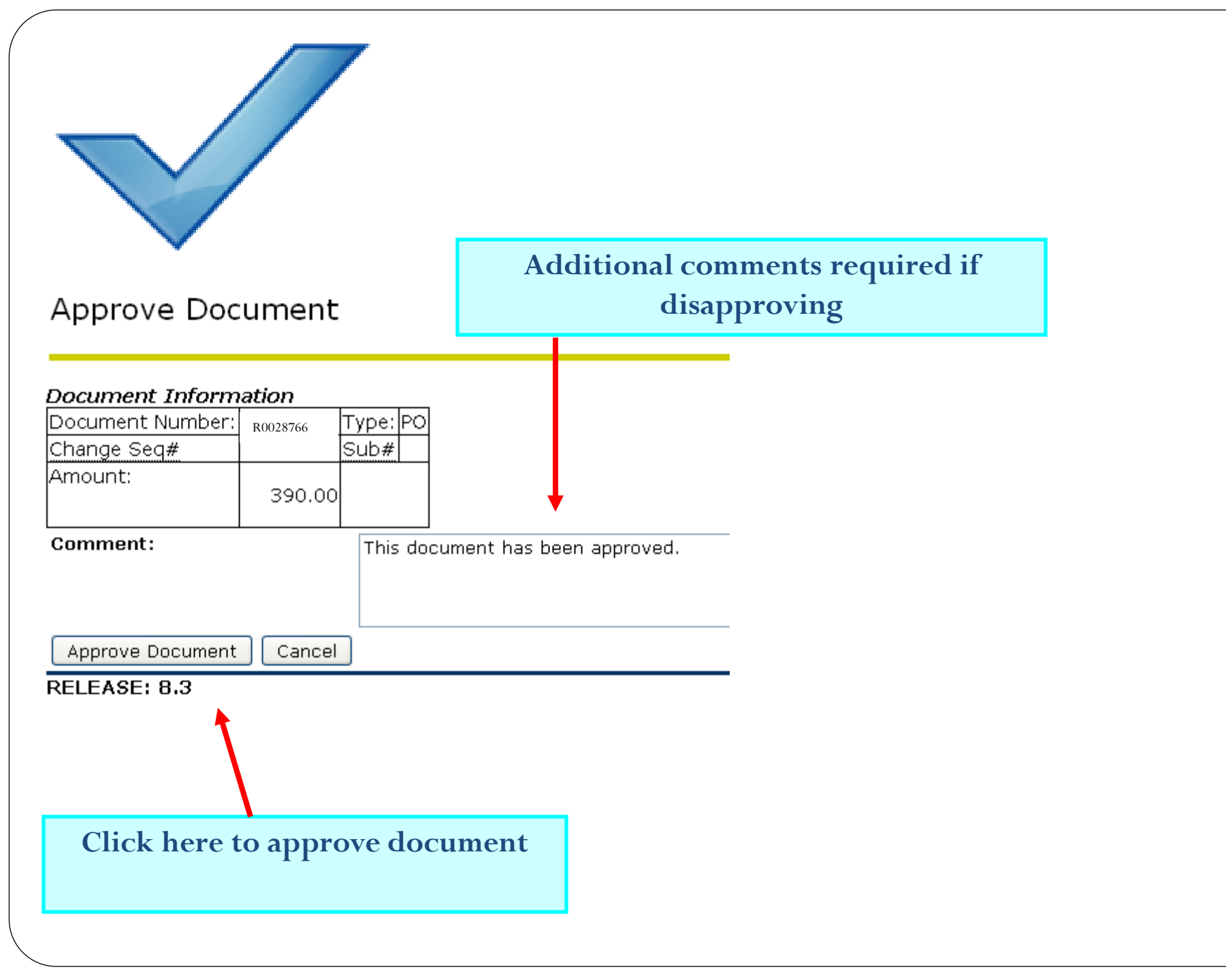

| JSU PAWS<br>PERSONAL ACCESS TO WEB SERVICES UNIFIEDDIGITALCAMPU                                                                              | JS                                                       |
|----------------------------------------------------------------------------------------------------|----------------------------------------------------------|
| Personal Information Alumni and Friends Student and Financial Aid Employee Finance                                                           |                                                          |
| Search Go                                                                                                    | MENU SITE MAP HELP EXIT                                  |
| Document Pending Approval                                                                                                    | I                                                        |
| Select "Continue" to return to the<br><sup>Document R</sup> "Approve Documents" menu                                                         |                                                          |
| Continue                                                                                                    |                                                          |
| [ Budget Queries   Encumbrance Query   Requisition   Purchase Order   Approve Documents  <br>Multiple Line Budget Transfer ]<br>RELEASE: 7.0 | View Document   Budget Transfer   Powered by SunGard SCT |
|                                                                                                    |                                                          |
|                                                                                                    |                                                          |
|                                                                                                    |                                                          |
|                                                                                                    |                                                          |
|                                                                                                    |                                                          |

### Repeat the process if there are additional documents to be approved/disapproved

Select the Document Number link to display the details of a document. Select the History link to display the approval history of the document. Select the Approve link, if enabled, to approve the document. Select the Disapprove link, if enabled, to disapprove the document.

#### **Queried Parameters**

User ID J00128805 Keilani Drake Document Number: Documents Shown: Next Approver

#### Approve Documents List

| Next Approver | Туре | NSF | Change Seq# | Sub# | Originating User | Amount   | Queue Type | Document | History | Approve | Disapprove |
|---------------|------|-----|-------------|------|------------------|----------|------------|----------|---------|---------|------------|
| Y             | PO   |     |             |      | J00128805        | 390.00   | DOC        | P0028766 | History | Approve | Disapprove |
|               | REQ  |     |             |      | J00128805        | 200.00   | DOC        | R0029293 | History | Approve | Disapprove |
|               | REQ  |     |             |      | J00128805        | 5,000.00 | DOC        | R0029294 | History | Approve | Disapprove |
|               | REQ  |     |             |      | J00128805        | 150.00   | DOC        | R0029295 | History | Approve | Disapprove |
|               | νנ   |     |             | 0    | J00128805        | 100.00   | DOC        | J0026370 | History | Approve | Disapprove |
|               | νנ   |     |             | 0    | J00128805        | 4,000.00 | DOC        | J0026371 | History | Approve | Disapprove |
|               | JV   |     |             |      | J00128805        |          |            | J0026372 | History |         | Disapprove |

# **Questions or Concerns**

For technical questions, contact Keilani Vanish at 601-979-0330